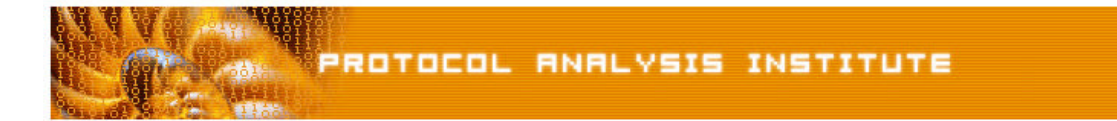

## Quick Reference Step-by-Step Lab 4 Instructions: Go Away Kid—You Bother Me!

| Step-by-Step Instructions: | madclient.pdf                               |
|----------------------------|---------------------------------------------|
| Trace File:                | madclient.dmp                               |
| "Watch the Lab" File:      | madclient.avi (XviD codec) or madclient.wmv |

Step 1: Create an *Ethereal Labs* directory on your hard drive and copy the trace files from the LLK6 over to that directory.

## Step 2: Launch Ethereal.

- Step 3: Select File > Open on the Ethereal menu bar. Select your local drive off the drive list and double-click on the Ethereal Labs directory you created in Step 1. Double-click on the madclient.dmp trace file.
- **Step 4**: This trace file contains the TCP setup process, the application's attempted setup, and the teardown process. Examine packets 1 through 3 this is the handshake process using port 2345. Look this port up at www.iana.org.
- Step 5: Click on View > Time Display Format > Seconds Since Previous Packet.
- **Step 6**: Now the time column displays the time between the SYN and the SYN ACK packets it comes out to 0.000270 that's 270 millionths of a second 270 microseconds wow! Blazingly fast! **Jot down the times between the following packets**:

Packet 8 and 9 (NBNS and ICMP): \_\_\_\_\_\_ Packet 10 and 11 (NBNS and ICMP): \_\_\_\_\_\_

- **Step 7**: To streamline our trace, let's get rid of the NetBIOS Name Service and ICMP packets. In the Display Filter window, enter **!NBNS and !ICMP**. Click **Apply**.
- **Step 8**: **Examine the data in packet 4** it tells us what application is sending the traffic! What is the application?
- **Step 9**: The server responded to packet 4 with an ACK. What did the server do next? **Look inside packet 12**. Why isn't this application working properly across this network?

If you'd like to be walked through this process, check out the *BYOL* section of LLKv6. See the *Laura Chappell Master Library (LCML)* at <u>www.packet-level.com</u> for additional self-paced labs.